## Performance Trends' "Mini USB"

## Instructions for Hookup to Flow Bench

Performance Trends' "Mini USB" data logger will record data from your flow bench to greatly enhance your flow bench testing. The 2 figures below give an explanation of the various connections to the Mini USB, and how it hooks up to a typical SF 110, 600 or 300 or custom style flow bench.

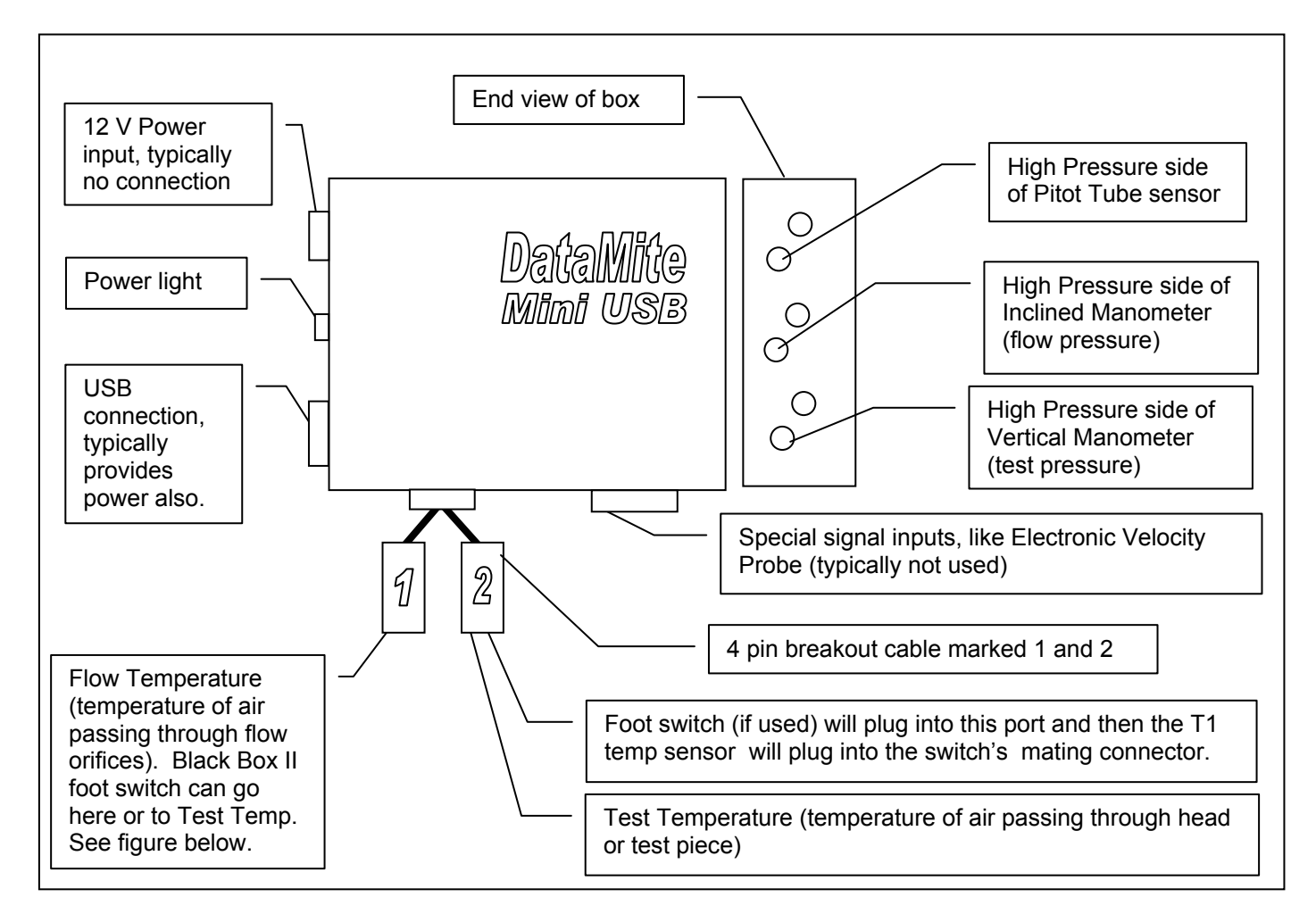

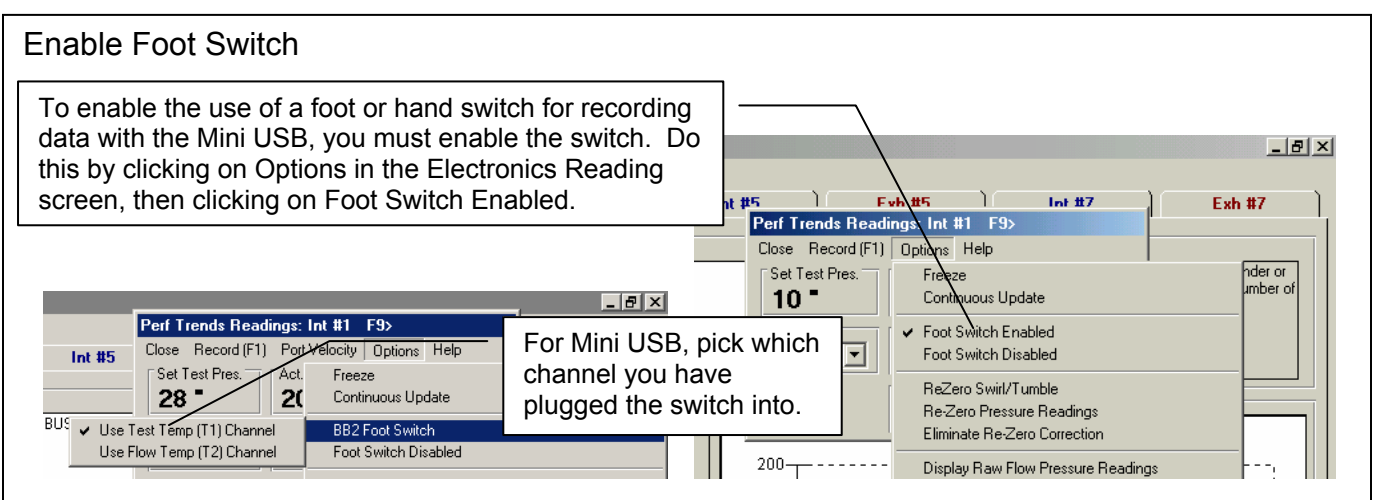

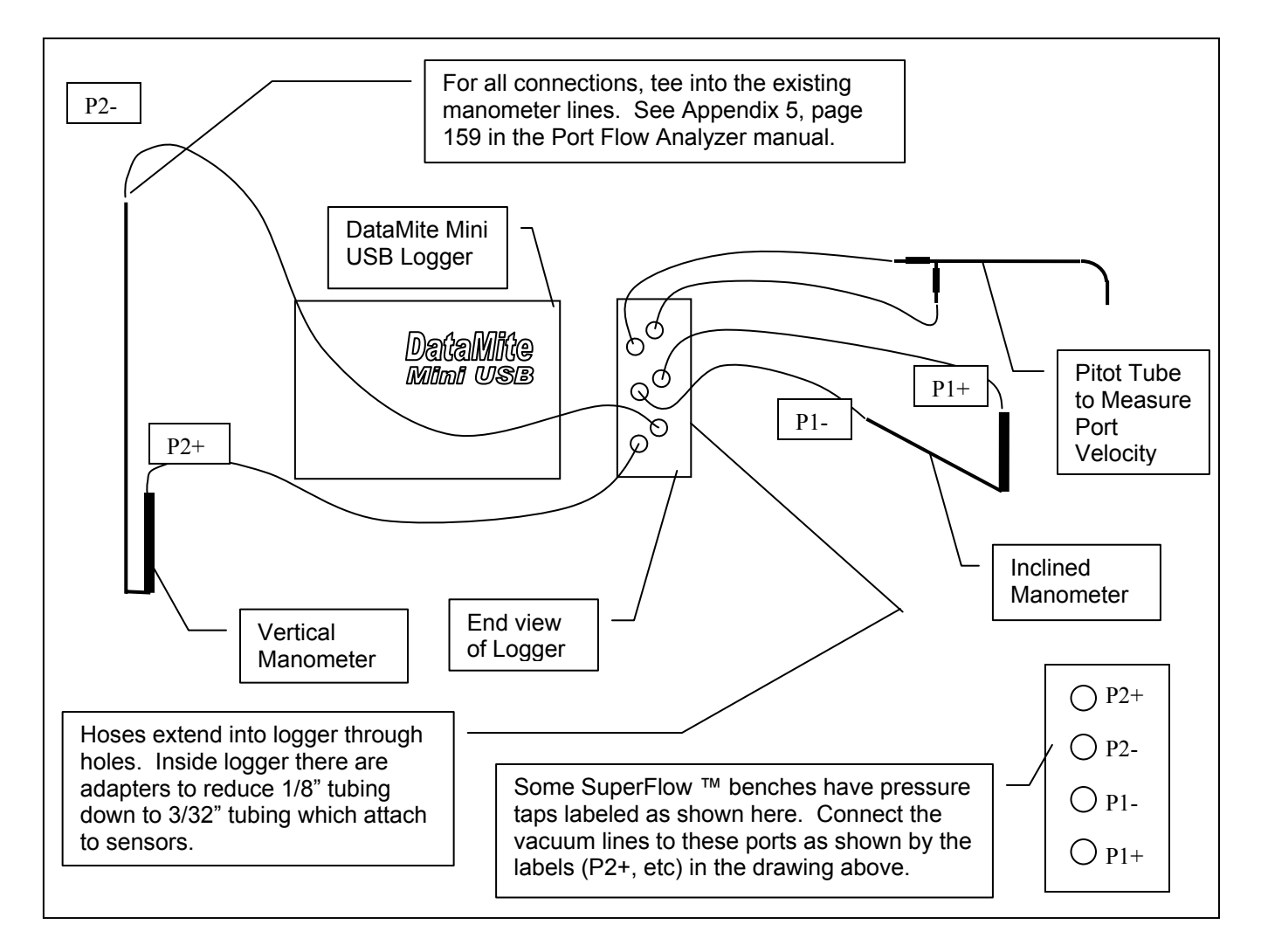

After you hook up the Mini USB, you must enter the calibration numbers listed on page 5 of this document. Rarely, you may want to do your own calibration, following the procedure outlined in Appendix 5, starting on page 159.

You must specify that you are using a Mini USB Type of Electronics in the Port Flow Analyzer as shown in the menu to the right. You must also click on the "See Details (calibrations)" button to calibrate the sensors to match the manometers on your bench. See Page 41 in manual.

| Inclined Flow Manometer       Full Scale Reading       Flow Scale       Non-Linear (like SF cometer)       Electronics       Type       Perf. Trends USB Mini Flack Box       Com Port       Com 4       Find Com Port       # Readings to Average       20       Other Data | Flow Ranges<br>Standard Flow Ranges being used<br>Range #1 & 8 10 140<br>P You must set Type to<br>"USB Mini" and then<br>click on See Details to<br>open up the Calibration<br>screen to calibrate the<br>Black Box. |
|----------------------------------------------------------------------------------------------------|----------------------------------------------------------------------------------------------------|
| See Details (calibrations)                                                                                                    |                                                                                                    |

## Schematic of Typical Custom Flow Bench

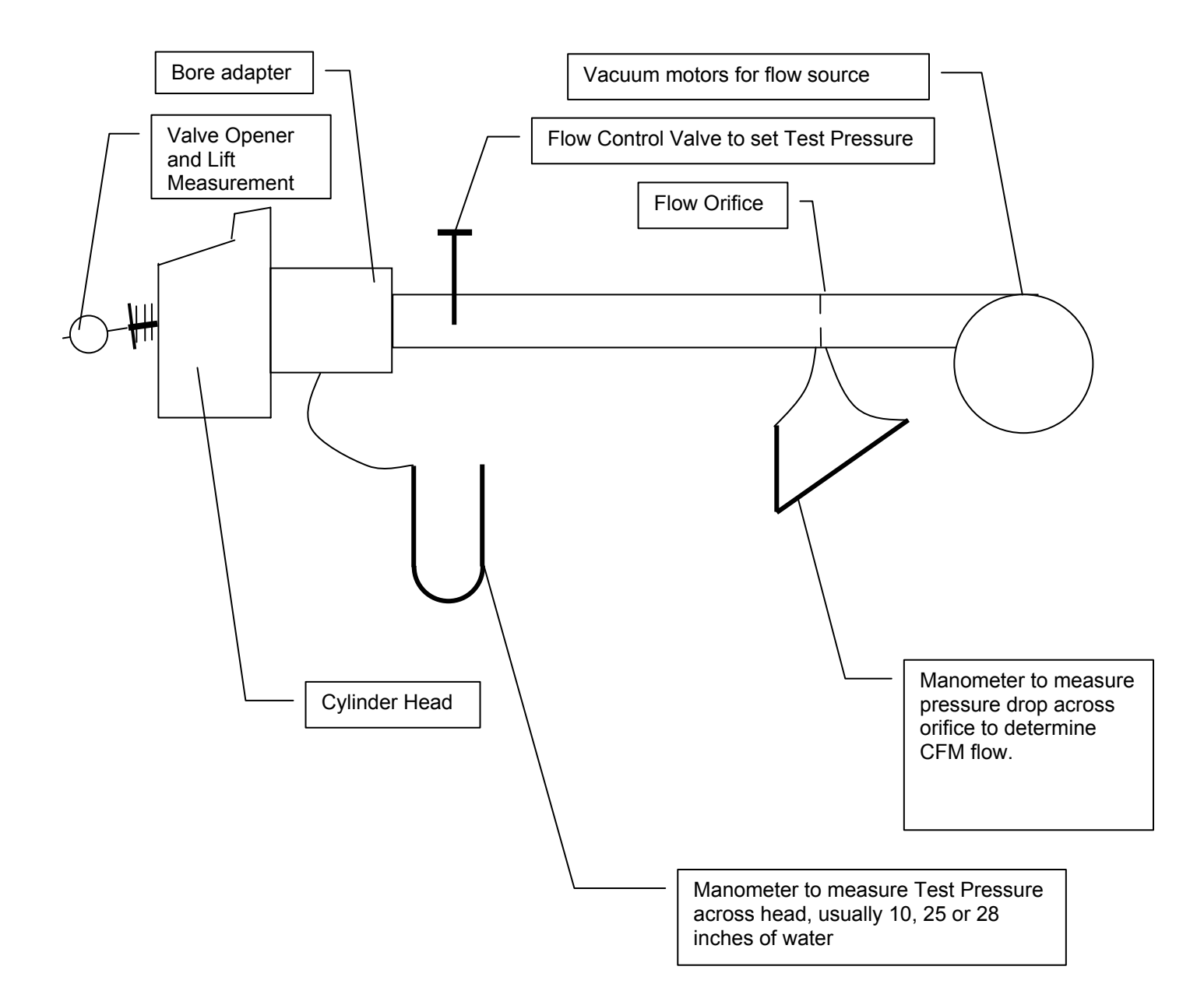

For more information, visit <u>www.performancetrends.com</u> and check out:

Port Flow Analyzer (software and flow bench accessories) Swirl Meter Tumble Fixture

| Black Box Setup in Port Flow An                                                                                                    | alvzer Software                                                                                                    |                                                                                                    |
|----------------------------------------------------------------------------------------------------|----------------------------------------------------------------------------------------------------|----------------------------------------------------------------------------------------------------|
| Port Flow Analyzer v3.58 Performance Trends [https://www.stattimini.txt] File Edit Greph Report Test Options Head Flow Bench Engine Preferences Help Elect Flow Bench Specs                                                                                                    | tronics(F5) Sound Analysis                                                                                                    | Click on Flow Bench at top<br>of Main Screen to bring up<br>Flow Bench specs screen<br>shown here. |
| I 14456     General Bench Specs       Test Corr.     Type       I 0" Test P     Bid Superflow 110       Test Ope     Rated Test Pressure, "water       Test Date     Incrined Flow Manameter                                                                                                    | 2017 9:31 am                                                                                                    | Click on See Details                                                                               |
| First Date         Finite of Now Manometer           Full Scale Reading         100           1         10           2         20           Flow Scale Non-Linear (Ike SF manometer)         Range #11 & 8           4         40           5         44           6         Type Pert Trends IISR Mini Black Row                                                                                                    | 140<br>105<br>14 508.8<br>0.15                                                                                                  | (calibrations) to enter typical calibrations for sensors in Mini USB.                              |
| Com Pot     Com 4 r     Find Com Bot     Find Com Bot     Find Com Bo | choice here will 0.10-                                                                                                    |                                                                                                    |
| Bench Electronics Calibrations Back (ok) File Weather Station Calibrations Swirl/Tu Pressure Sensors Flow Pres. (inclined man.) Offset 4.6                                                                                                    | Enter both the Offset and<br>Factor for the sensors you<br>are using. See the table<br>below for typical calibration<br>values. |                                                                                                    |
| Calibrate Offset&Factor Factor .002263                                                                                                    | Calibrate Offset&Factor Factor .0335                                                                                            | Linless you are familiar with                                                                      |
| Comment Example for SF110                                                                                                    | Comment Example for SF110                                                                                                    | calibrating sensors, it is                                                                         |
| Test Pres. (vert. man.) Offset -35.1                                                                                                    | Flow Temp (T2) Offset 35                                                                                                    | typically best to use the                                                                          |
| Calibrate Offset&Factor Factor .0172                                                                                                    | Calibrate Offset&Factor Factor .0335                                                                                            | factory calibrations provided                                                                      |
| Comment Example for SF110                                                                                                    | Comment Example for SF110                                                                                                    | comfortable calibrating                                                                            |
| Port Velocity (pitot tube) Offset -35.1                                                                                                    | Other Sensors                                                                                                    | sensors, click on the                                                                              |
| Calibrate Offset&Factor Factor .0172                                                                                                    | Swirl Meter Offset                                                                                                    | Calibrate Offset & Factor                                                                          |
| Comment Example for SF110                                                                                                    | Calibrate Offset&Factor Factor                                                                                                  | sensors and follow the                                                                             |
| Help<br>Some comment to describe the calibration of the Flow<br>Temperature sensor. Click on the 'Load Date' button<br>to load the current Time and Date as the comment. p                                                                                                    | Tumble Meter Offset                                                                                                    | instructions given by the program.                                                                 |

Typical Mini USB calibration numbers for a Custom and some SuperFlow Benches include:

|                                                                                                    | Offset                 | Factor                                        |
|----------------------------------------------------------------------------------------------------|------------------------|-----------------------------------------------|
| (Non-linear SuperFlow type manometers)<br>Flow Pres, SF110 (% scale, 0.3 psi sensor)<br>Flow Pres, SF300/600 (% scale, 1.0 psi sensor) | -4.6<br>-2.6           | .002263<br>.001267 for SF600 .00286 for SF300 |
| Test Pres (0.3 psi pn 7002 sensor)<br>Test Pres (1.0 psi pn 7007 sensor)<br>Test Pres (3.6 psi pn 7025 sensor)                         | -10.2<br>-35.1<br>-113 | .005<br>.0172<br>.055                         |
| Test Temperature /Flow Temperature                                                                                                    | 35                     | .0335 (updated 3/27/19)                       |

| Factory (typical) Calibration for Mini USB                                                                                                    | SN                                                                                                    |
|----------------------------------------------------------------------------------------------------|----------------------------------------------------------------------------------------------------|
| Bench Electronics Calibrations         Back (ok)       File         Weather Station Calibrations       Hele         Pressure Sensors         Flow Pres. (inclined man.) Offset         Calibrate Offset&Factor         Factor         Comment                                   | P       Temperature Sensors       Test Temp (T1) Offset       Calibrate Offset&Factor       Factor       Comment                                                                                                    |
| Test Pres. (vert. man.) Offset         Calibrate Offset&Factor         Factor         Comment                                                                                                    | Flow Temp (T2) Offset       Calibrate Offset&Factor       Factor       Comment                                                                                                    |
| Port Velocity (pitot tube) Urrset         Calibrate Offset&Factor         Factor         Comment         Help         Some comment to describe the calibration of the Tumble Meter. Click on the 'Load Date' button to load the current Time and Date as the comment. p 62 _161 | Other Sensors         Swirl Meter Offset         Calibrate Offset&Factor         Factor         Comment         Tumble Meter Offset         Calibrate Offset&Factor         Factor         Calibrate Offset&Factor         Factor         Comment         Calibrate Offset&Factor         Factor         Calibrate Offset&Factor |

Enter the calibration numbers above for your Mini USB to get a typical "factory" calibration.

| ા ો               | Fvh #3             | Int #4                                   | ) Exh #4                   |
|-------------------|--------------------|------------------------------------------|----------------------------|
| Perf Trends R     | eadings: Int #1    | F9>                                      |                            |
| Close Record      | (F1) Port Velocity | Options Help                             |                            |
| Set Test Pres.    | Act. Test Pre      | s Freeze                                 |                            |
| 10 "              | .00 •              | Continuous Update                        |                            |
| Data Point        | Valve Lift         | <ul> <li>Foot Switch Enabled</li> </ul>  | H /                        |
| 1                 | .000               | Foot Switch Disable                      | d /                        |
| E Test Temp (T    | 1) T Elow Temp (   | T ReZero Swirl/Tumbl                     | e /                        |
| 0.0               | 00                 | Re-Zero Pressure Re                      | eadings                    |
| - Deat Vale alter |                    | Eliminate Re-Zero Co                     | orrection                  |
| Port Velocity     |                    | Display Raw Flow Pr                      | ressure Readings           |
| .0                |                    | Display Raw Test Pr                      | essure Readings            |
|                   |                    | Display Inclined Mar                     | nometer Full Scale         |
|                   |                    | Display Relative Con                     | nputer Speed               |
|                   | !                  | <ul> <li>Display/Edit Fast Co</li> </ul> | mputer Recording Delay     |
| 400               |                    | Save Raw FlowCom                         | Data to Floppy             |
| 100               | ·····              | Enable Debugging L                       | .og File                   |
|                   |                    | Force to Set Test Pr                     | essure                     |
|                   |                    | Send 'Enter' Keystro                     | kes After Setting Pressure |
|                   | l.                 | Adjust 'Enter' Keystro                   | okes Delay Time            |

During testing, you can click on Options, then click on one or both of the "ReZero" options to better "fine tune" the factory calibration. Using a factory calibration from the numbers above and then using the "ReZero" options is generally sufficient for most testing.

NOTE: Non-repeatability is often due to constantly changing (recalibrating) the calibration numbers in the screen above. Using the "ReZero" option should only improve the repeatability and keep data accurate.

| Mini USB (Black Box) Read                                                                                                    | ing Positive and Negative Pressure                                                                                                    |                                                                                                    | If you have chosen                                                                                                    |
|----------------------------------------------------------------------------------------------------|----------------------------------------------------------------------------------------------------|----------------------------------------------------------------------------------------------------|----------------------------------------------------------------------------------------------------|
| Preferences Engine Specs Definitions (calcs Printing / Graphing File Options General Operation Gen. Operation, cont. Setting Test Pressure Test Points Allow Test Pressure Set Points No  Automatically Set Test Pressure No  Auto Step Through Test No. user must prompt program to record data  Allow Very High Pressures No  Black Box Reads +/- Pres. Yes (check direction Yes (NO checking) | A Preference in the program lets you<br>have the sensors measure both + and<br>– pressure. This lets you simplify your<br>bench design. Otherwise you need<br>valves to keep the high pressure side<br>always the high pressure side of the<br>manometers and sensors, like in a<br>Superflow bench, or swap hoses<br>where you switch from Intake to<br>Exhaust flow direction. | Perf Trends Readi<br>Close Redord (F1)<br>Set Test Pres<br>28<br>Data Point<br>Swiil<br>1629<br>Black Box shows Exha<br>an Intake port. | <ul> <li>the "Yes (check direction)" option, you may get warnings like this when you test. If you do, swap hoses on pressure taps on sensors. The other Yes option just reads the pressures and always assumes it is positive pressure.</li> </ul> |
| Port Flow Analyzer<br>You are getting very high negative (-) readings from the Vertic<br>backward.<br>Swap the hoses on the P2 fittings on the Black Box, front to ba<br>If the flow bench is turned Off when you get this message, it n<br>then clicking on 'Zero Out Pressures'.                                                                                                    | al Test Pressure manometer. Usually this is caused by having the hoses to the Black Bo<br>ck.<br>nay be saying the sensors just need to be 'Re-Zeroed'. This can be done by clicking on o                                                                                                    | x installed H m<br>th<br>Diptions, re                                                                                                   | lere's another type of<br>nessage you may get as<br>ne program checks to<br>ee if the pressure<br>eadings make sense.                                                                                                    |

## Typical Custom "Do it yourself" Bench Settings

|                                                                                                    | Choose "No" unless you have a "blower centered" bench<br>as shown in Fig 2.5, page 12 in the Port Flow manual.                                                                                                    |  |
|----------------------------------------------------------------------------------------------------|----------------------------------------------------------------------------------------------------|--|
| Flow Bench Specs                                                                                                    |                                                                                                    |  |
| General Bench Specs                                                                                                    | Set this to the Test Pressure you are using when you calibrate your Flow Ranges. SuperFlow uses 25".                                                                                                    |  |
| Type Custom Bench with Orifices                                                                                                    | Jate 1/18/2013 6:42 pm                                                                                                    |  |
| Use Temperature Correction     No ' y     Flow R       Rated Test Pressure, "water     25                                                                                                    | anges                                                                                                    |  |
| En Inclined Flow Manometer                                                                                                    | ter Ranges for your bench below<br>Intake Exhaust                                                                                                    |  |
| Full Scale Reading 10 Range                                                                                                    | e #1 36.7 44.9                                                                                                    |  |
| Linear Yes Range<br>Range<br>Range                                                                                                    | # # 2     72.2     83.1       # # 3     148.8     164.8       # # 4     294.7     320.8                                                                                                    |  |
| Electronics     Range       Type     Performance Trends 'Black Box'                                                                                                    | e #5 441.7 476.7                                                                                                    |  |
| Com Port Com 1 V Find Com Port                                                                                                    | <b>#6</b> 594.7 630.7                                                                                                    |  |
| # Readings to Average 10 Range                                                                                                    |                                                                                                    |  |
| Other Data None                                                                                                    |                                                                                                    |  |
| See Details (calibrations)                                                                                                    |                                                                                                    |  |
| These numbers are<br>pressure reading is<br>when the Test Press<br>numbers are obtain<br>typically mounts. Yo<br>screen, or by filling<br>Port Flow manual to                                                                                                    | the amount of flow the bench is measuring when your Flow<br>at the "Full Scale Reading" you've entered on this screen,<br>sure is at the "Rated Test Pressure" on this screen. These<br>ed by flowing a known diameter orifice where the head<br>bu can either use the "Calibrate" option at the top of this<br>out the worksheet at the end of Appendix 2, page 150 in the<br>b determine these numbers. |  |
| Set this to the maximum reading you will see on the Flow Pressure (inclined) manometer. If you are not trying to match an inclined manometer (no manometer is present), enter the maximum pressure you will measure with the Flow Pressure sensor. This maximum pressure should be in the same units as the Flow Pressure sensor is calibrated in. For example, if you enter the factory calibration numbers which are in Inches of Water (page 4), then this will be the maximum Inches of Water pressure you will likely see for Flow Pressure. In the screen above, it is set to 10" water if we used the factory calibration numbers. NOTE: If you go above the Full Scale Reading, the program will still calculated flow, so this entry is not critical. |                                                                                                    |  |
| Set this to Yes unless you are tryin SuperFlow uses on their benches.                                                                                                    | g to match some special "non-linear" manometer like what See examples below:                                                                                                    |  |
| Linear Scale:   '   '   '   '   '                                                                                                    | Non Linear Scale:        '   '   '   '   '   '                                                                                                    |  |
|                                                                                                    |                                                                                                    |  |